When posting documents on your CELOP wiki, it is best to post them as PDF versions, as this will preserve the integrity of the layout and prevent any changes to your work.

## Saving a File as a PDF

There are two ways to save your file as a PDF:

- After you have created and saved your document, most likely as a word doc, before you close, go to File>Save As> Choose PDF from the format\* box and save to your desktop.
  \*If the arrow to the right of the name of your document is pointing up, you will not see the format box. Click on the arrow and the format box containing the full range of choices will appear beneath. From that choose "save as PDF."
- After you have created and saved your document, most likely as a word doc, you can go to File>Print, and instead of printing you will notice in the lower left corner a box that says PDF. Click on that and choose "save as a PDF." Save it to your desktop to make it easily accessible. Then simply cancel the print job.